## Platforma e-learningowa https://eportal.pwr.edu.pl

Na platformie e-learningowej ePortal PWr

- znajdziesz materiały dydaktyczne (regulaminy zaliczeń, prezentacje, listy zadań, filmy i inne pliki)
- prześlesz do oceny swoje prace (projekty, zadania, kody źródłowe itp.)
- zweryfikujesz swoją wiedzę (testy, kolokwia, zadania)
- podyskutujesz na forum/czacie z innymi uczestnikami kursu oraz prowadzącymi

do zajęć, które są prowadzone z jej wykorzystaniem.

## I. Instrukcja logowania do ePortalu PWr

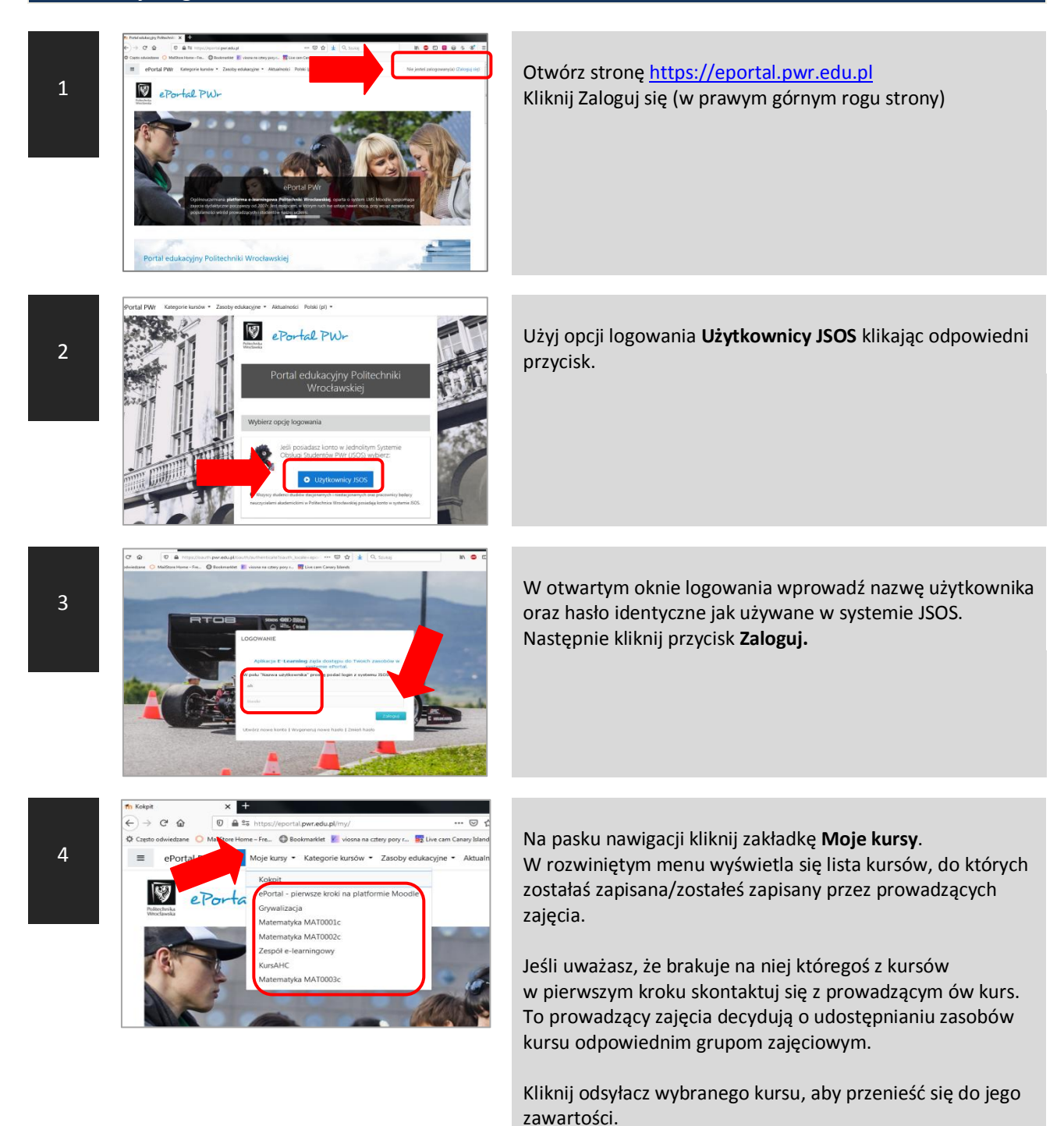